Wie finde ich am schnellsten einen Termin?

## Wie finde ich am schnellsten einen Termin?

Hauptseite > Termine/Fristen > Kalender (Beta) > Wie finde ich am schnellsten einen Termin?

Es gibt zwei Varianten nach einem Termin zu suchen:

## Variante 1

Die Schnellsuche. Öffnen Sie hierzu Ihren Kalender und geben oben links im Suchfeld Ihren Suchbegriff ein. Hierbei kann nach dem Titel oder der Akte gesucht werden.

| Kal          | ender      | oller ~          | the   |        |       |    |      |           |          | 99+     | +                       | ß                  | Q                   | B                            |            |                       |             | 2            | - I<br>C                      |           |
|--------------|------------|------------------|-------|--------|-------|----|------|-----------|----------|---------|-------------------------|--------------------|---------------------|------------------------------|------------|-----------------------|-------------|--------------|-------------------------------|-----------|
| ~            | schn       | ensu             | .ne   |        |       |    |      |           | Terminse | eingang | Neuer Termin            | Stapel-Anlage      | Suchen              | Drucken                      | Übersich   | ten Frist             | n / WV      | Einstellunge | n Synchronisation             | Tage-Rech |
| ~            | Stu        | ınder            | nplar | l Luke | e + L | ea |      | < >       | Heute    |         |                         | 25 – 29. No        | ov. 2019            |                              |            | Tag                   | Woche       | Monat        | Gerichtstermine               | Liste     |
| $\checkmark$ | Pri        | rivater Kalender |       |        |       |    |      | KW 48     | Mo. 2    | 5.11.   |                         | Di. 26.11.         |                     | Mi. 27.11                    |            | 0                     | o. 28.1     | 1.           | Fr. 29.11                     |           |
| ✓<br>✓       | Dr.<br>Sve | och<br>en Fa     | lkenl | berg   |       |    |      | Fristen   |          |         |                         |                    |                     |                              |            |                       |             |              |                               |           |
| «            | <          | Nov              | emł   | her    | 2010  | •  | >    | WV        |          |         |                         |                    |                     |                              |            |                       |             |              |                               |           |
| ĸw           | Mo         | Di               | Mi    | Do     | Fr    | Sa | So   | Ganztägig |          |         |                         |                    |                     |                              |            |                       |             |              |                               |           |
| 44           | 28         | 29               | 30    | 31     | 1     | 2  | 3    | 7:30      |          |         |                         |                    |                     |                              |            |                       |             |              |                               |           |
| 45           | 4          | 5                | 6     | 7      | 8     | 9  | 10   | 8.30      |          |         |                         |                    |                     |                              |            |                       |             |              |                               |           |
| 46           | 11         | 12               | 13    | 14     | 15    | 16 | 17   | 0.50      |          |         |                         |                    | 09:00               | - 10:00                      |            |                       |             |              |                               |           |
| 47           | 18         | 19               | 20    | 21     | 22    | 23 | 24   | 9:30      |          |         |                         |                    | Good                | eratung -<br>häfteantoilekau | ifivartran |                       |             |              | 10:00 - 11:15                 |           |
| 48           | 25         | 26               | 27    | 28     | 29    | 30 | 1    | 10:30     |          |         |                         |                    |                     |                              |            |                       |             |              | Beratung                      |           |
| 49           | 2          | 3                | 4     | 5      | 6     | 7  | 8    |           |          |         |                         |                    | 11.20               | 500/10 M-II                  | ( Mar 201  |                       |             |              |                               |           |
| «            | <          | Dez              | emł   | her    | 2019  |    | > >> | 11:30     |          |         |                         |                    | 11:30               | - 500/19 Muller,             | /. meyers  |                       |             |              |                               |           |
| ~~~          | Ma         | DC2              | M     | Do     | E013  | c  | 50   | 12:30     |          |         |                         |                    |                     |                              |            |                       |             |              |                               |           |
| 40           | 25         | 26               | 27    | 20     | 20    | 20 | 4    | 42.20     |          |         | 13:00 -<br><b>O</b> Mit | 14:00<br>tagspause | 13:00<br><b>O</b> M | - 14:00<br>ittagspause       |            | 13:00 - 14:<br>Mittag | 0<br>spause | -            | 13:00 - 14:00<br>Mittagspause | -         |
| 40           | 2          | 3                | 4     | 5      | 6     | 7  | 8    | 13:30     |          |         |                         |                    |                     |                              |            |                       |             |              |                               |           |
| 50           | 9          | 10               | 11    | 12     | 13    | 14 | 15   | 14:30     |          |         |                         |                    | 14:30<br>Zahn       | - 15:30<br>reinigung         |            |                       |             |              |                               |           |
| 51           | 16         | 17               | 18    | 19     | 20    | 21 | 22   | 15:30     |          |         | 15:30 -<br>Dector       | 17:30              |                     |                              |            |                       |             |              |                               |           |
| 52           | 23         | 24               | 25    | 26     | 27    | 28 | 29   | 46.20     |          |         | Partne                  |                    |                     |                              |            |                       |             |              |                               |           |
| 1            | 30         | 31               | 1     | 2      | 3     | 4  | 5    | 16:30     |          |         |                         |                    |                     |                              |            |                       |             |              |                               |           |
|              |            |                  |       |        |       |    |      | 17.00     |          |         |                         |                    | 17.20               |                              | Toit       |                       |             |              |                               |           |

## Variante 2

Die Suche mit Suchparametern. Öffnen Sie hierzu Ihren Kalender und klicken in der Toolbar auf 'Suchen' und gehen wie folgt vor:

- 1. Wählen Sie 'Termin suchen'.
- 2. Wählen Sie einen oder mehrere Kalender in dem/denen nach dem Termin gesucht werden soll.
- 3. Geben Sie einen Suchbegriff ein.
- 4. Wählen Sie die Bereiche in denen nach dem Suchbegriff gesucht werden soll.
- 5. Wählen Sie den Zeitraum in dem nach Eintragungen gesucht werden soll.

Wie finde ich am schnellsten einen Termin?

- 6. Wählen Sie den Aktennummernbereich in dem gesucht werden soll oder wählen Sie die Option "Ohne Aktenbezug".
- 7. Wählen Sie die Terminarten aus, die durchsucht werden sollen.
- 8. Wählen Sie den Status, den der Termin hat, der gesucht werden soll.
- 9. Klicken Sie auf die Lupe (Suchen).

| 🖳 Ka | lender                                                                                                    | r      |      |      |     |    |      |           |                    |                                |                                |                             |                    |                           |             |                                    | 1                        | ? I —             | □ ×          |
|------|----------------------------------------------------------------------------------------------------|--------|------|------|-----|----|------|-----------|--------------------|--------------------------------|--------------------------------|-----------------------------|--------------------|---------------------------|-------------|------------------------------------|--------------------------|-------------------|--------------|
| Ö    | Schn                                                                                                    | ellsud | che  |      |     |    |      |           |                    | Neue                           | r Termin Sta                   | pel-Anlage                  | <b>Q</b><br>Suchen | Drucken                   | Ubersichten | Fristen / WV                       | <b>C</b><br>Einstellunge | n Synchronisation | Tage-Rechner |
| ~    | Dr.                                                                                                    | Joch   | en R | echt |     |    |      | < >       | Heute              |                                | 2 -                            | – 6. Dez.                   | 2019               |                           | Т           | ag Woche                           | Monat                    | Gerichtstermine   | Liste        |
|      | Privater Kalender                                                                                                    |        |      |      |     |    |      | KW 49     | Mo                 | 2.12.                          | D                              | i. 3.12.                    |                    | Mi. 4.12.                 |             | Do. 5.1                            | 2.                       | Fr. 6.12.         |              |
|      | <ul> <li>Sven Falkenberg</li> <li>Sarah Wagner</li> </ul>                                                                                                    |        |      |      |     |    |      | Ganztägig |                    |                                |                                |                             |                    |                           |             |                                    |                          |                   |              |
|      |                                                                                                    |        |      |      |     |    |      | 8:00      |                    |                                |                                |                             |                    |                           |             |                                    |                          |                   |              |
| «    | Contraction Contraction Contra |        |      |      |     |    | » »  | 0.00      |                    |                                |                                |                             |                    |                           |             |                                    |                          |                   |              |
| KW   | Mo                                                                                                    | Di     | Mi   | Do   | Fr  | Sa | So   | 9:00      | 09:30 - 10:30      |                                |                                |                             |                    |                           |             |                                    |                          |                   |              |
| 48   | 25                                                                                                    | 26     | 27   | 28   | 29  | 30 | 1    | 10:00     | 500/19<br>Müller / | 10:00 - 13:30<br>Beweisaufnahi | 10:00 <b>10:00</b> 500/19 500/ | 0 10:00 10<br>/15 500/15 50 | ):00<br>00/19      |                           | 10<br>Be    | :00 10:00 10:0<br>eratu Beratu Ber | 0 10:00<br>atu Beratu    |                   |              |
| 49   | 2                                                                                                    | 3      | 4    | 5    | 6   | 7  | 8    | 11,00     |                    |                                | Müller Mül                     | lor Müllor M                | füller             |                           | (3)         | (રા (રા                            | (3)                      |                   |              |
| 50   | 9                                                                                                    | 10     | 11   | 12   | 13  | 14 | 15   | 11:00     |                    |                                |                                |                             |                    |                           |             |                                    |                          |                   |              |
| 51   | 16                                                                                                    | 17     | 18   | 19   | 20  | 21 | 22   | 12:00     |                    |                                | 12:00 - Ne 12                  | 2:00 - Ne 12:00             | 0 - Ne             |                           | Ð           | 9500/19 Müller .                   | <del>/. Meyer</del>      |                   |              |
| 52   | 23                                                                                                    | 24     | 25   | 26   | 27  | 28 | 29   |           | 12.00 11.00        |                                | 12:30 - Ne 12                  | 2:30 - Ne 12:30             | 0 - Ne             | 0 14.00                   | 12          | Mündliche                          |                          | 12.00 11.00       |              |
| 1    | 30                                                                                                    | 31     | 1    | 2    | 3   | 4  | 5    | 13:00     | 13:00 - 14:00<br>⊗ |                                | Mittagsp                       | oause                       | N<br>13:0<br>■     | 0 - 14:00<br>Mittagspause | 0           | Mittagspause                       |                          | Mittagspause      |              |
|      |                                                                                                    |        |      |      |     |    |      | 14:00     |                    |                                | 14:00 - Neue                   | r Termin                    |                    |                           | 14          | :15 - 15:15                        |                          |                   |              |
| «    | <                                                                                                    | Ja     | nuai | 20   | 020 | )  | >>>> |           |                    |                                | 14:30 14:30<br>Neuer Neu       | 0 14:30 14<br>er Neuer N    | 4:30<br>leuer      |                           | 50          | 0/19 Müller ./. N                  | vleyer                   |                   |              |
| KW   | Mo                                                                                                    | Di     | Mi   | Do   | Fr  | Sa | So   | 15:00     |                    |                                | Termin Tern                    | nin Termin Te               | armin              | 0                         |             |                                    |                          |                   |              |
| 1    | 30                                                                                                    | 31     | 1    | 2    | 3   | 4  | 5    | 16:00     |                    |                                |                                |                             | Les                | ung                       | 16          | :00 16:00 16:0                     | 0 16:00                  |                   |              |
| 2    | 6                                                                                                    | 7      | 8    | 9    | 10  | 11 | 12   |           | 16:30 <b>16:30</b> | 16:30 16:30                    |                                |                             |                    |                           | Be          | eratu Beratu Ber                   | atu Beratur              |                   |              |
| 3    | 13                                                                                                    | 14     | 15   | 16   | 17  | 18 | 19   | 17:00     |                    |                                |                                |                             |                    |                           |             |                                    |                          |                   |              |
| 4    | 20                                                                                                    | 21     | 22   | 23   | 24  | 25 | 26   | 10.00     |                    |                                |                                |                             |                    |                           |             |                                    |                          |                   |              |
| 5    | 27                                                                                                    | 28     | 29   | 30   | 31  | 1  | 2    | 16:00     |                    |                                |                                |                             |                    |                           |             |                                    |                          |                   |              |
| 6    | 3                                                                                                    | 4      | 5    | б    | 7   | 8  | 9    | 19:00     |                    |                                |                                |                             |                    |                           |             |                                    |                          |                   |              |
|      |                                                                                                    |        |      |      |     |    |      |           |                    |                                |                                |                             |                    |                           |             |                                    |                          |                   |              |